# INSTRUKCJA UŻYTKOWNIKA SYSTEMU BAZY DANYCH **O PRODUKTACH I OPAKOWANIACH ORAZ O GOSPODARCE ODPADAMI – BDO**

# Nawigacja Moduł Sprawozdawczość

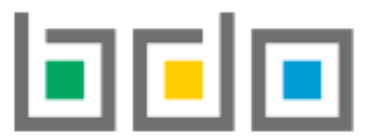

BAZA DANYCH O PRODUKTACH I OPAKOWANIACH ORAZ O GOSPODARCE ODPADAMI

| Metryka dokumentu      |                                                           |
|------------------------|-----------------------------------------------------------|
| Autor dokumentu:       | Instytut Ochrony Środowiska – Państwowy Instytut Badawczy |
| Wersja dokumentu:      | 1.0                                                       |
| Status obowiązujący:   | Obowiązujący                                              |
| Data obowiązywania OD: | 2020-06-22                                                |

# Spis treści

| Uprav | vnier  | nia do Modułu Sprawozdawczość                                                                 |
|-------|--------|-----------------------------------------------------------------------------------------------|
| Termi | iny sł | kładania sprawozdań4                                                                          |
| Modu  | ıł spr | awozdawczość5                                                                                 |
| 1.    | Sta    | atusy sprawozdania                                                                            |
| 2.    | Do     | danie nowego sprawozdania10                                                                   |
| 2     | 2.1.   | Sprawozdanie komunalne podmiotu odbierającego odpady komunalne od właściciela nieruchomości   |
| 2     | 2.2.   | Sprawozdanie komunalne podmiotu zbierającego odpady komunalne12                               |
| 2     | 2.3.   | Sprawozdanie komunalne podmiotu prowadzącego punkt selektywnego zbierania odpadów komunalnych |
| 2     | 2.4.   | Sprawozdanie o produktach, opakowaniach i o gospodarowaniu odpadami14                         |
| 2     | 2.5.   | Sprawozdanie o wytwarzanych odpadach i o gospodarowaniu odpadami16                            |
| 3.    | Do     | danie danych do tabeli                                                                        |
| 4.    | Edy    | ytowanie oraz usuwanie danych z tabeli                                                        |
| 5.    | Zło    | zżenie sprawozdania                                                                           |
| 6.    | Pol    | branie UPO                                                                                    |
| 7.    | Ut۱    | worzenie korekty                                                                              |

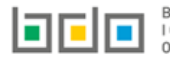

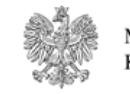

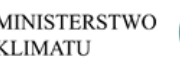

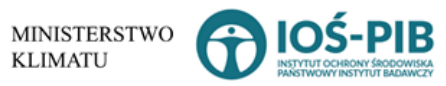

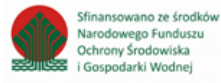

## Uprawnienia do Modułu Sprawozdawczość

Uprawnienia do Modułu Sprawozdawczość posiadają użytkownicy główni oraz użytkownicy podrzędni.

Użytkownicy podrzędni w zakresie obsługi Modułu Sprawozdawczość posiadają uprawnienia do:

- dodawania nowego sprawozdania,
- dodawania danych na tabelach do sprawozdania na statusie Robocze,
- edytowania danych na tabelach do sprawozdania na statusie Robocze, Do korekty
- usuwania wprowadzonych danych na tabelach do sprawozdania na statusie Robocze, Do korekty
- utworzenia korekty sprawozdania
- podglądu złożonego sprawozdania,
- podglądu historii,
- pobrania UPO.

Użytkownicy podrzędni nie posiadają uprawnień do złożenia sprawozdania oraz złożenia korekty sprawozdania.

Użytkownicy główni w zakresie obsługi Modułu Sprawozdawczość posiadają uprawnienia do:

- dodawania nowego sprawozdania,
- dodawania danych na tabelach do sprawozdania na statusie Robocze,
- edytowania danych na tabelach do sprawozdania na statusie Robocze, Do korekty
- usuwania wprowadzonych danych na tabelach do sprawozdania na statusie Robocze, Do korekty
- utworzenia korekty sprawozdania,
- złożenia sprawozdania,
- złożenia korekty sprawozdania,
- podglądu złożonego sprawozdania,
- podglądu historii,
- pobrania UPO.

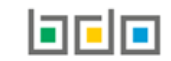

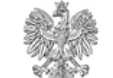

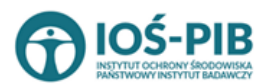

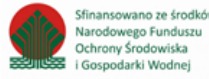

# Terminy składania sprawozdań

|                         | Sprawozdawczość<br>o produktach,<br>opakowaniach<br>i o gospodarowaniu<br>odpadami                                                                                                    | Sprawozdawczość<br>o wytwarzanych<br>odpadach<br>i o gospodarowaniu<br>odpadami                                                                                                    | Sprawozdawczość komunalna                                                                  |                                                              |                                                                                              |
|-------------------------|----------------------------------------------------------------------------------------------------|----------------------------------------------------------------------------------------------------|--------------------------------------------------------------------------------------------|--------------------------------------------------------------|----------------------------------------------------------------------------------------------|
| Typ<br>sprawozdania     | -                                                                                                    | -                                                                                                    | Sprawozdanie podmiotu<br>odbierającego odpady<br>komunalne od właścicieli<br>nieruchomości | Sprawozdanie podmiotu<br>zbierającego odpady<br>komunalne    | Sprawozdanie podmiotu<br>prowadzącego punkt<br>selektywnego zbierania<br>odpadów komunalnych |
| Składane do<br>Adresata | We względu na siedzibę*<br>*Przedsiębiorca prowadzący jednostkę albo<br>jednostki handlu detalicznego lub hurtowego<br>oferujący torby na zakupy z tworzywa<br>sztucznego, o którym mowa w art. 40a ust. 1<br>ustawy z dnia 13 czerwca 2013 r. o gospodarce<br>opakowaniami i odpadami<br>opakowaniami i odpadami<br>opakowaniami i odpadami<br>opakowaniami i odpadami<br>detalie I oddzielnie dla jednostek handlu<br>detalicznego lub hurtowego zlokalizowanych<br>w danym województwa. | We względu na miejsce<br>prowadzenia działalności<br>pomiotu                                                                                                    | We względu na miejsce<br>prowadzenia działalności<br>pomiotu                               | We względu na miejsce<br>prowadzenia działalności<br>pomiotu | We względu na miejsce<br>prowadzenia działalności<br>pomiotu                                 |
| Termin<br>składania     | Do 11 września<br>2020r.                                                                                                    | Do 31 października 2020r.<br>z wyjątkiem<br>prowadzących stację<br>demontażu pojazdów oraz<br>prowadzących strzępiarkę,<br>którzy powinni złożyć<br>sprawozdanie do 11 września<br>2020r. | Do 31 sierpnia<br>2020r.                                                                   | Do 31 sierpnia<br>2020r.                                     | Do 31 sierpnia<br>2020r.                                                                     |

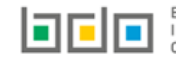

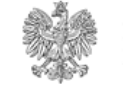

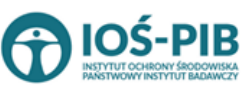

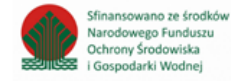

# Moduł sprawozdawczość

Po zalogowaniu do systemu *Moduł Sprawozdawczość* dostępny jest z poziomu menu bocznego [RYSUNEK 1].

SPRAWOZDAWCZOŚĆ

¥

SPRAWOZDAWCZOŚĆ O PRODUKTACH, OPAKOWANIACH I O GOSPODAROWANIU ODPADAMI

SPRAWOZDAWCZOŚĆ O WYTWARZANYCH ODPADACH I O GOSPODAROWANIU ODPADAMI

SPRAWOZDAWCZOŚĆ KOMUNALNA

Rysunek 1 Menu boczne - Moduł Sprawozdawczość

Na Moduł Sprawozdawczości składa się:

- Sprawozdawczość o produktach opakowaniach i o gospodarowaniu odpadami,
- Sprawozdawczość o wytwarzanych odpadach i o gospodarowaniu odpadami,
- Sprawozdawczość komunalna.

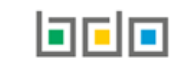

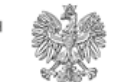

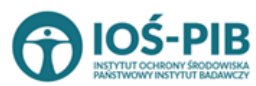

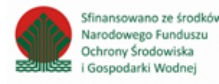

Po wybraniu jednej z sekcji Modułu Sprawozdawczości system wyświetli tabelę z listą sprawozdań, która w zależności od wyboru typu sprawozdania zawiera następujące informacje **[RYSUNEK 2]:** 

- nazwę podmiotu (dotyczy sprawozdania produktowego),
- numer sprawozdania,
- okres sprawozdawczy,
- typ sprawozdania,
- adresata,
- datę złożenia,
- osobę składającą sprawozdanie (dotyczy sprawozdania produktowego),
- status sprawozdania,
- sprawozdanie zerowe (dotyczy sprawozdania komunalnego).

| Lista sprawozdań + Nowe sprawozdanie<br>Liczba wszystkich sprawozdań: 50 |      |                         |                          |                                                                        |                                     |                                 |                                  |                                     |         |
|--------------------------------------------------------------------------|------|-------------------------|--------------------------|------------------------------------------------------------------------|-------------------------------------|---------------------------------|----------------------------------|-------------------------------------|---------|
| Lp.                                                                      |      |                         | Okres<br>sprawozdawczy 🗢 |                                                                        | Adresat 🔷                           | Data złożenia<br>sprawozdania 🔶 | Osoba składająca<br>sprawozdanie | Status<br>sprawozdania <sup>♦</sup> |         |
| 1                                                                        | Test | 2020/PROD/000166787/6/1 | 2020 ROK                 | Sprawozdanie o produktach, opakowaniach i o<br>gospodarowaniu odpadami | Urząd Miejski w Obornikach Śląskich |                                 |                                  | Robocze                             | Opcje 👻 |

Rysunek 2 Lista sprawozdań

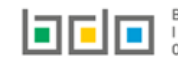

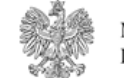

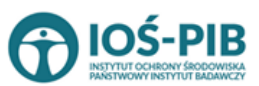

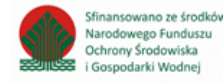

Nad listą sprawozdań w zależności od wyboru typu sprawozdania znajduje się rozwijana wyszukiwarka, która umożliwia wyszukanie sprawozdań po następujących kryteriach **[RYSUNEK 3]:** 

- nazwie podmiotu (dotyczy sprawozdania produktowego),
- numerze sprawozdania,
- okresie sprawozdawczym,
- typie sprawozdania,
- adresacie,
- statusie sprawozdania.

| Wyszukiwanie sprawozdań | ^                                     |
|-------------------------|---------------------------------------|
| Nazwa podmiotu          |                                       |
| Numer sprawozdania      | Okres sprawozdawczy                   |
| Typ sprawozdania        | · · · · · · · · · · · · · · · · · · · |
| Adresat                 | Status sprawozdania                   |
|                         | wybierz 🗸                             |
|                         | Q. Szukaj lub 🛅 Wyczyść               |

Rysunek 3 Wyszukiwarka sprawozdań

Po wprowadzeniu kryterium wyszukiwania i kliknięciu w przycisk

**Q** Szukaj

na liście sprawozdań pojawi się wynik wyszukiwania.

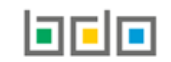

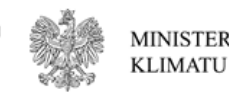

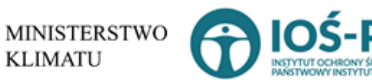

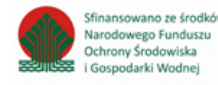

### 1. Statusy sprawozdania

Wyróżnia się następujące statusy sprawozdań:

- robocze sprawozdanie, które nie zostało jeszcze złożone przez podmiot.
- złożone sprawozdanie, które zostało złożone przez podmiot.
- zatwierdzone sprawozdanie, które zostało zaakceptowane przez podmiot weryfikujący,
- do korekty sprawozdanie odesłane przez podmiot weryfikujący do uzupełnienia braków formalnych,
- skorygowane sprawozdanie dla którego podmiot złożył korektę.

Dla sprawozdań ze statusem Robocze dostępne są następujące opcje:

- edycja,
- usuń,
- złóż sprawozdanie.

Dla sprawozdań ze statusem *Złożone* dostępne są następujące opcje:

- podgląd,
- pobierz UPO,
- historia,
- utwórz korektę.

Dla sprawozdań ze statusem Zatwierdzone dostępne są następujące opcje:

- podgląd,
- pobierz UPO,
- historia,
- utwórz korektę.

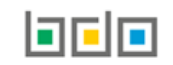

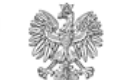

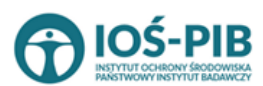

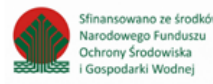

Dla sprawozdań ze statusem *Do korekty* dostępne są następujące opcje:

- podgląd,
- pobierz UPO,
- historia,
- utwórz korektę.

Dla sprawozdań ze statusem *Skorygowane* dostępne są następujące opcje:

- podgląd,
- pobierz UPO,
- historia.

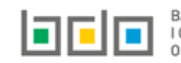

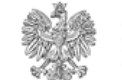

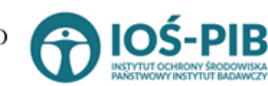

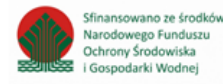

### 2. Dodanie nowego sprawozdania

+ Nowe sprawozdanie Aby dodać nowe sprawozdanie należy z poziomu listy sprawozdań wybrać opcję dodania nowego sprawozdania, który zawiera:

- okres sprawozdawczy, .
- typ sprawozdania, .
- adresata. .

2.1. Sprawozdanie komunalne podmiotu odbierającego odpady komunalne od właściciela nieruchomości

Dla sprawozdania komunalnego w zakresie odbierającego odpady komunalne od właściciela nieruchomości formularz dodatkowo zawiera [RYSUNEK 4]:

- nazwę gminy, na terenie której odbierane były odpady komunalne, ٠
- numer rejestrowy nadany przez wójta, burmistrza lub prezydenta, •
- rodzaj umowy, .
  - umowa z właścicielami nieruchomości, 0
  - umowa z urzędem gminy, 0
  - nie dotyczy. 0
- pole wyboru sprawozdanie zerowe. •

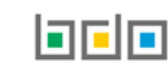

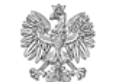

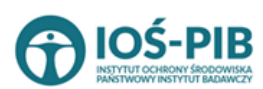

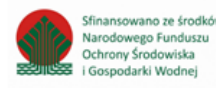

Strona | 10

Następnie system wyświetli formularz

| Okres sprawozdawczy                                                               |   |
|-----------------------------------------------------------------------------------|---|
| 2019 ROK                                                                          | ~ |
|                                                                                   |   |
| Typ sprawozdania *                                                                |   |
| Sprawozdanie podmiotu odbierajacego odpady komunalne od włascicieli nieruchomosci | ~ |
|                                                                                   |   |
| Adresat *                                                                         |   |
|                                                                                   |   |
| Nazwa gminy, na terenie której odbierane były odpady komunalne                    |   |
|                                                                                   |   |
| Numer rejestrowy nadany przez wójta, burmistrza lub prezydenta * 💡                |   |
|                                                                                   |   |
| Rodzajumowy* 🕜                                                                    |   |
| Umowa z włascicielami nieruchomosci Umowa z urzedem gminy Nie dotyczy             |   |
|                                                                                   |   |
| Sprawozdanie zerowe                                                               |   |
|                                                                                   | _ |

Rysunek 4 Formularz nowego sprawozdania podmiotu odbierającego odpady komunalne od właścicieli nieruchomości

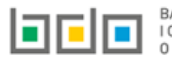

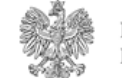

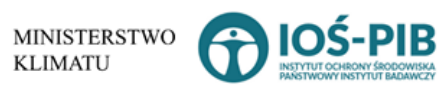

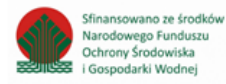

#### 2.2. Sprawozdanie komunalne podmiotu zbierającego odpady komunalne

Dla sprawozdania komunalnego w zakresie zbierającego odpady komunalne formularz dodatkowo zawiera [RYSUNEK 5]:

- nazwę miejsca prowadzenia działalności,
- numer miejsca prowadzenia działalności,
- adres miejsca prowadzenia działalności,
- pole wyboru sprawozdanie zerowe.

| Okres sprawozdawczy                                 |                                          |
|-----------------------------------------------------|------------------------------------------|
| 2019 ROK                                            | ~                                        |
|                                                     |                                          |
| Typ sprawozdania *                                  |                                          |
| Sprawozdanie podmiotu zbierajacego odpady komunalne | ~                                        |
|                                                     |                                          |
| Adresat *                                           |                                          |
|                                                     |                                          |
| Numer miejsca prowadzenia działalności *            | Nazwa miejsca prowadzenia działalności * |
|                                                     |                                          |
| Adres miejsca prowadzenia działalności *            |                                          |
|                                                     |                                          |
| Sprawozdanie zerowe                                 |                                          |

Rysunek 5 Formularz nowego sprawozdania podmiotu zbierającego odpady komunalne

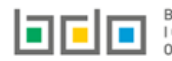

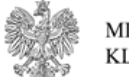

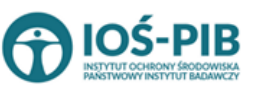

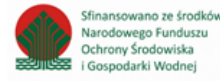

### 2.3. Sprawozdanie komunalne podmiotu prowadzącego punkt selektywnego zbierania odpadów komunalnych

Dla sprawozdania komunalnego w zakresie prowadzącego punkt selektywnego zbierania odpadów komunalnych dodatkowo zawiera **[RYSUNEK** 6]:

- nazwę miejsca prowadzenia działalności,
- numer miejsca prowadzenia działalności,
- adres miejsca prowadzenia działalności.

| Okres sprawozdawczy                                                                 |                                          |
|-------------------------------------------------------------------------------------|------------------------------------------|
| 2019 ROK                                                                            | ~                                        |
|                                                                                     |                                          |
| Typ sprawozdania *                                                                  |                                          |
| Sprawozdanie podmiotu prowadzacego punkt selektywnego zbierania odpadów komunalnych | ✓                                        |
|                                                                                     |                                          |
| Adresat *                                                                           |                                          |
|                                                                                     |                                          |
| Numer miejsca prowadzenia działalności *                                            | Nazwa miejsca prowadzenia działalności * |
|                                                                                     |                                          |
| Adres miejsca prowadzenia działalności *                                            |                                          |
|                                                                                     |                                          |
|                                                                                     |                                          |

Rysunek 6 Formularz nowego sprawozdania podmiotu prowadzącego punkt selektywnego zbierania odpadów komunalnych

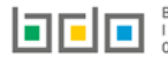

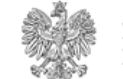

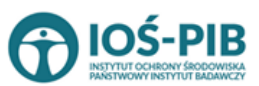

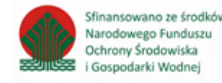

Strona | 13

#### 2.4. Sprawozdanie o produktach, opakowaniach i o gospodarowaniu odpadami

Dla sprawozdania o produktach, opakowaniach i o gospodarowaniu odpadami dodatkowo zawiera [RYSUNEK 7]:

- dane podmiotu sporządzającego sprawozdanie,
- rodzaj podmiotu,
- dane podmiotu składającego sprawozdanie.

| Okres sprawozdawczy *                                           |                                                            |                |   |
|-----------------------------------------------------------------|------------------------------------------------------------|----------------|---|
| Wybierz                                                         |                                                            |                | ~ |
|                                                                 |                                                            |                |   |
| Adresat *                                                       |                                                            |                |   |
|                                                                 |                                                            |                |   |
|                                                                 |                                                            |                |   |
| Dane podmiotu sporządzającego sprawozdanie                      |                                                            |                |   |
| lmię i nazwisko lub nazwa podmiotu sporządzającego sprawozdanie |                                                            |                |   |
| wniosek testowy                                                 |                                                            |                |   |
| Numer rejestrowy                                                | NIP                                                        | NIP Europejski |   |
| 000166698                                                       | 5126249958                                                 |                |   |
| Adres zamieszkania lub siedziby                                 |                                                            |                |   |
| Województwo: DOLNOŚLĄSKIE Powiat: Wrocław Gmina: Wrocła         | w-Śródmieście Miejscowość: Wrocław skwer Skwer Pionierów W | rocławskich    |   |
|                                                                 |                                                            |                |   |
|                                                                 |                                                            |                |   |
|                                                                 |                                                            |                |   |

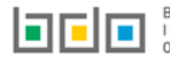

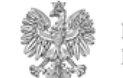

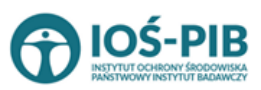

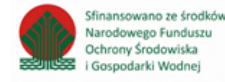

Strona | 14

| Rodzaj podmiotu *                                                                                                    |
|----------------------------------------------------------------------------------------------------|
| Wprowadzający na terytorium kraju produkty, o których mowa w ustawie z dnia 11 maja 2001 r. o obowiązkach przedsiębiorców w zakresie gospodarowania niektórymi odpadami oraz o opłacie produktowej                             |
| Organizacja odzysku, o której mowa w ustawie z dnia 11 maja 2001 r. o obowiązkach przedsiębiorców w zakresie gospodarowania niektórymi odpadami oraz o opłacie produktowej                                                     |
| Wprowadzający pojazdy, o którym mowa w ustawie z dnia 20 stycznia 2005 r. o recyklingu pojazdów wycofanych z eksploatacji                                                                                                    |
| Wprowadzający baterie lub akumulatory, o którym mowa w ustawie z dnia 24 kwietnia 2009 r. o bateriach i akumulatorach                                                                                                    |
| Wprowadzający opakowania oraz eksportujący opakowania, o którym mowa w ustawie z dnia 13 czerwca 2013 r. o gospodarce opakowaniami i odpadami opakowaniowymi                                                                   |
| Wprowadzający produkty w opakowaniach, eksportujący i dokonujący wewnątrz wspólnotowej dostawy produktów w opakowaniach, o którym mowa w ustawie z dnia 13 czerwca 2013 r. o gospodarce opakowaniami i odpadami opakowaniowymi |
| Organizacja odzysku opakowań, o której mowa w ustawie z dnia 13 czerwca 2013 r. o gospodarce opakowaniami i odpadami opakowaniowymi                                                                                            |
| Prowadzący jednostkę handlu detalicznego lub hurtowego, który oferuje torby na zakupy z tworzywa sztucznego, o którym mowa w ustawie z dnia 13 czerwca 2013 r. o gospodarce opakowaniami i odpadami opakowaniowymi             |
| Wprowadzający sprzęt, o którym mowa w ustawie z dnia 11 września 2015 r. o zużytym sprzęcie elektrycznym i elektronicznym                                                                                                    |
| Autoryzowany przedstawiciel, o którym mowa w ustawie z dnia 11 września 2015 r. o zużytym sprzęcie elektrycznym i elektronicznym                                                                                               |
| Organizacja odzysku sprzętu elektrycznego i elektronicznego, o której mowa w ustawie z dnia 11 września 2015 r. o zużytym sprzęcie elektrycznym i elektronicznym                                                               |
|                                                                                                    |
| Dane podmiotu składającego sprawozdanie<br>Imię i nazwisko lub nazwa podmiotu składającego sprawozdanie *                                                                                                    |
|                                                                                                    |
| Telefon sluzbowy E-mail sluzbowy *                                                                                                    |
|                                                                                                    |

Rysunek 7 Formularz nowego sprawozdania o produktach, opakowaniach i o gospodarowaniu odpadami

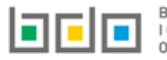

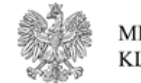

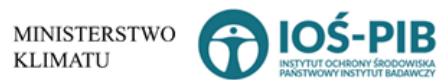

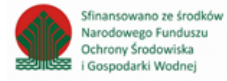

### 2.5. Sprawozdanie o wytwarzanych odpadach i o gospodarowaniu odpadami

Dla sprawozdania o wytwarzanych odpadach i o gospodarowaniu odpadami dodatkowo zawiera [RYSUNEK 8]:

- e-mail służbowy podmiotu składającego sprawozdanie,
- telefon służbowy podmiotu składającego sprawozdanie.

| Okres sprawozdawczy<br>2019                        | ~                                                   |
|----------------------------------------------------|-----------------------------------------------------|
| Adresat * 😮                                        |                                                     |
| E-mail służbowy podmiotu składającego sprawozdanie | Telefon służbowy podmiotu składającego sprawozdanie |

Rysunek 8 Formularz nowego sprawozdania o wytwarzanych odpadach i o gospodarowaniu odpadami

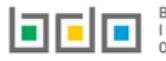

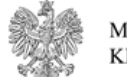

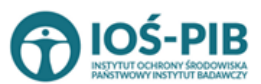

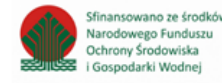

Strona | 16

Aby zapisać sprawozdanie i przejśc do kolejnego kroku należy kliknąć przycisk

, następnie system wyświetli wszystkie działy

z podziałem na tabele **[RYSUNEK 9]**, które należy wypełnić zgodnie z prowadzoną działalnością przez podmiot sporządzający dany typ sprawozdania.

| Dział I<br>Dane podmiotu zbierającego odpady komunalne                                                        |         |
|----------------------------------------------------------------------------------------------------|---------|
| Tabela A. Dane podmiotu zbierającego odpady komunalne                                                         | Opcje 👻 |
|                                                                                                    |         |
| Dział II<br>In zachowacja o zebranych odpadach komunalnych                                                    |         |
| Tabela A. Informacja o zebranych odpadach komunalnych                                                         | Opcje 🔻 |
|                                                                                                    |         |
| Dział III<br>Informacja o sposobie zagospodarowania zebranych odpadów komunalnych<br>                         |         |
| Tabela A. Informacja o sposobie zagospodarowania zebranych odpadów komunalnych                                | Opcje 🔻 |
| Dział IV                                                                                                    |         |
| Informacja o zebranych i magazynowanych odpadach komunalnych                                                  |         |
| Tabela A. Informacja o zebranych i magazynowanych odpadach komunalnych                                        | Opcje 🗸 |
|                                                                                                    |         |
| Dział V<br>Informacja o masie odpadów komunalnych przygotowanych do ponownego użycia i poddanych recyklingowi |         |
| Tabela A. Informacja o masie odpadów komunalnych przygotowanych do ponownego użycia i poddanych recyklingowi  | Opcje 👻 |
|                                                                                                    |         |

Rysunek 9 Lista działów oraz tabel

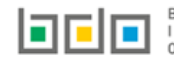

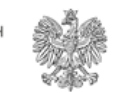

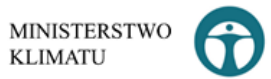

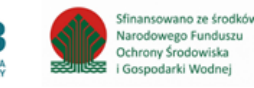

### 3. Dodanie danych do tabeli

🕂 Dodaj

[RYSUNEK 10]. Następnie system w zależności od

wyboru typu sprawozdania wyświetli odpowiedni formularz do uzupełnienia na wybranej tabeli [RYSUNEK 11].

Aby wprowadzić dane do tabeli należy z poziomu listy działów kliknąć przycisk

| Dział II<br>Opakowania                                         |         |
|----------------------------------------------------------------|---------|
| Tabela 1. Informacja o wytworzonych opakowaniach               | Opcje 🕶 |
| Tabela 2. Informacja o przywiezionych z zagranicy opakowaniach | + Dodaj |

Rysunek 10 Opcja dodawania danych do tabeli

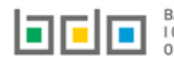

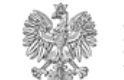

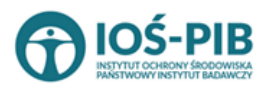

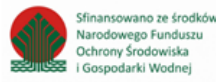

| DZIAŁ II TABELA 2. INFORMACJA O PRZYWIEZIONYCH Z ZAGRANICY OPAKOWANIACH 🥑<br>Rodzaj materiału, z jakiego zostało wykonane opakowanie 😯   |             |  |  |  |  |  |  |
|----------------------------------------------------------------------------------------------------|-------------|--|--|--|--|--|--|
| 1. TWORZYWA SZTUCZNE                                                                                                    | 🔿 tak 🔿 nie |  |  |  |  |  |  |
| 2. METALE - OGÓLEM                                                                                                    |             |  |  |  |  |  |  |
| 3. METALE - ALUMINIUM                                                                                                    |             |  |  |  |  |  |  |
| 4. METALE - STAL, W TYM BLACHA STALOWA, ORAZ POZOSTAŁE METALE                                                                            |             |  |  |  |  |  |  |
| 5. PAPIER I TEKTURA                                                                                                    | C TAK C NIE |  |  |  |  |  |  |
| 6. SZKŁO                                                                                                    |             |  |  |  |  |  |  |
| 7. DREWNO                                                                                                    | O TAK O NIE |  |  |  |  |  |  |
| 8. INNE - OGÓŁEM                                                                                                    | 🔿 tak 🔿 Nie |  |  |  |  |  |  |
| 9. INNE - W TYM MATERIAŁOWE                                                                                                    | 🔿 tak 🔿 nie |  |  |  |  |  |  |
| 10. INFORMACJA O LICZBIE PRZYWIEZIONYCH Z ZAGRANICY LEKKICH TOREB NA ZAKUPY Z TWORZYWA SZTUCZNEGO                                        | ◯ TAK ◯ NIE |  |  |  |  |  |  |
|                                                                                                    |             |  |  |  |  |  |  |
| Łączna masa przywiezionych z zagranicy opakowań jednorazowych w tonach [Mg]                                                              | o           |  |  |  |  |  |  |
| Łączna masa przywiezionych z zagranicy opakowań wielokrotnego użytku w tonach [Mg]                                                       | 0           |  |  |  |  |  |  |
| Łączna masa przywiezionych z zagranicy opakowań ogółem w tonach [Mg]                                                                     | 0           |  |  |  |  |  |  |
| Łączna masa opakowań, w których przekroczono maksymalną sumę zawartości ołowiu, kadmu, rtęci i chromu sześciowartościowego w tonach [Mg] | 0           |  |  |  |  |  |  |
| Łączna masa opakowań, w których występuje toksyczność lub zagrożenie w tonach [Mg]                                                       | ٥           |  |  |  |  |  |  |

Rysunek 11 Przykładowy formularz - Tabela 2 Dział II - Sprawozdanie o produktach, opakowaniach i o gospodarowaniu odpadami

Opcja Capisz umożliwia zapisanie formularza i przejście do widoku Listy.

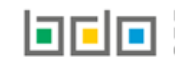

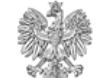

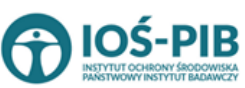

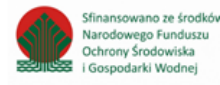

| Na sprawozdaniu o wytwarzanych odpadach i o gospodarowaniu odpadami po kliknięciu w przycisk | 🕂 Dodaj | system wyświetli listę [RYSUNEK |
|----------------------------------------------------------------------------------------------|---------|---------------------------------|
|                                                                                              |         | + Dodaj instalację              |

12] w zakresie, której należy wprowadzić informację poprzez kliknięcie w odpowiedni przycisk (oznaczony czerwoną strzałką)

| DZIAŁ III TABELA 1. INFORMACJA O INSTALACJACH I URZĄDZENIACH SŁUŻĄCYCH DO ODZYSKU LUB<br>UNIESZKODLIWIANIA, Z WYŁĄCZENIEM SKŁADOWISK ODPADÓW, OBIEKTÓW UNIESZKODLIWIANIA<br>ODPADÓW WYDOBYWCZYCH, INSTALACJI DO TERMICZNEGO PRZEKSZTAŁCENIA ODPADÓW<br>Lista instalacji lub urzadzeń +dodaj instalację |                                                                                                    |  |  |  |  |         |  |  |  |  |
|----------------------------------------------------------------------------------------------------|----------------------------------------------------------------------------------------------------|--|--|--|--|---------|--|--|--|--|
| Lp.                                                                                                    | Lp. Nazwa instalacji lub urządzenia działalności Numer miejsca prowadzenia działalności Adres miejsca prowadzenia działalności Adres miejsca prowadzenia działalności |  |  |  |  |         |  |  |  |  |
| 1                                                                                                    | 1 TEST miejsce testowe 1 0005/000047076 Województwo: MAŁOPOLSKIE Powiat: wadowicki Gmina: Andrychów Miejscowość: Andrychów al. Aleja Adama Wietrznego                 |  |  |  |  | Opcje 🗸 |  |  |  |  |
|                                                                                                    |                                                                                                    |  |  |  |  |         |  |  |  |  |

Rysunek 12 Przykładowa lista - Tabela 1 Dział III - Sprawozdanie o wytwarzanych odpadach i o gospodarowaniu odpadami

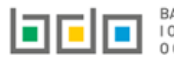

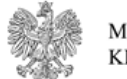

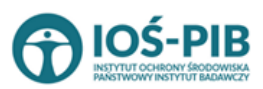

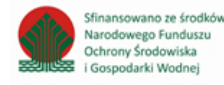

Strona | 20

Następnie system w zależności od wyboru tabeli wyświetli odpowiedni formularz, który należy uzupełnić [RYSUNEK 13].

| 1. INSTALACJA                                                         | 1. INSTALACJA                                   |  |  |  |  |  |  |
|-----------------------------------------------------------------------|-------------------------------------------------|--|--|--|--|--|--|
| 1. Ogólne informacje o instalacji lub urządzeniu                      | . Ogólne informacje o instalacji lub urządzeniu |  |  |  |  |  |  |
| Nazwa instalacji lub urządzenia *                                     |                                                 |  |  |  |  |  |  |
|                                                                       |                                                 |  |  |  |  |  |  |
| Nazwa miejsca prowadzenia działalności                                | Numer miejsca prowadzenia działalności          |  |  |  |  |  |  |
|                                                                       |                                                 |  |  |  |  |  |  |
| Adres miejsca prowadzenia działalności                                |                                                 |  |  |  |  |  |  |
|                                                                       |                                                 |  |  |  |  |  |  |
| Współrzędna geograficzna X [m]                                        | Współrzędna geograficzna Y [m]                  |  |  |  |  |  |  |
|                                                                       |                                                 |  |  |  |  |  |  |
| Instalacja komunalna?                                                 |                                                 |  |  |  |  |  |  |
| 🔿 Tak 🚫 Nie                                                           |                                                 |  |  |  |  |  |  |
| Rodzaj instalacji                                                     |                                                 |  |  |  |  |  |  |
| instalacja do kompostowania odpadów                                   |                                                 |  |  |  |  |  |  |
| instalacja do fermentacji odpadów (np. biogazownia)                   |                                                 |  |  |  |  |  |  |
| instalacja do mechaniczno-biologicznego przetwarzania odpadów         |                                                 |  |  |  |  |  |  |
| instalacja do mechanicznego przetwarzania odpadów (np. sortownia)     |                                                 |  |  |  |  |  |  |
| stacja demontażu pojazdów wycofanych z eksploatacji                   |                                                 |  |  |  |  |  |  |
| zakład przetwarzania zużytego sprzętu elektrycznego i elektronicznego |                                                 |  |  |  |  |  |  |
| zakład przetwarzania zużytych baterii lub zużytych akumulatorów       |                                                 |  |  |  |  |  |  |
| inne (podać jakie):                                                   |                                                 |  |  |  |  |  |  |
|                                                                       |                                                 |  |  |  |  |  |  |
|                                                                       |                                                 |  |  |  |  |  |  |

Rysunek 13 Przykładowy formularz - Tabela 1 Dział III - Sprawozdanie o wytwarzanych odpadach i o gospodarowaniu odpadami

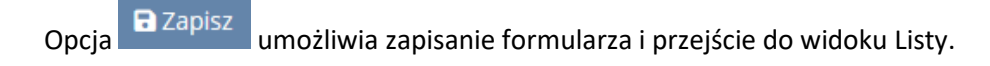

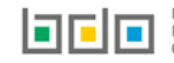

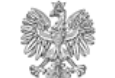

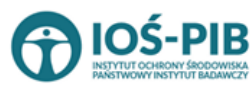

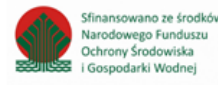

Po zapisaniu formularza dodana pozycja pojawi się na liście **[RYSUNEK 14].** Następnie w kontekście dodanych pozycji na liście należy uzupełnić wszystkie sekcje dostepne z poziomu opcji (oznaczone czerwoną strzałką)

| dzia<br>Unie<br>Odp | Ł III TABEL<br>SZKODLIW<br>ADÓW WYI | A 1. INFORMACJ,<br>/IANIA, Z WYŁĄC<br>DOBYWCZYCH, I | A O INSTALACJA<br>ZENIEM SKŁADO<br>NSTALACJI DO T | CH I URZĄDZENIACH SŁUŻĄCYCH D<br>DWISK ODPADÓW, OBIEKTÓW UNIE:<br>ERMICZNEGO PRZEKSZTAŁCENIA O | O ODZYSKU LUB<br>SZKODLIWIANIA<br>DPADÓW     |
|---------------------|-------------------------------------|-----------------------------------------------------|---------------------------------------------------|------------------------------------------------------------------------------------------------|----------------------------------------------|
| Lista ins           | stalacji lub urzadzeń               | + Dodaj instalację                                  |                                                   |                                                                                                |                                              |
| Lp.                 | Nazwa instalacji lub<br>urządzenia  | Nazwa miejsca prowadzenia<br>działalności           | Numer miejsca prowadzenia<br>działalności         | Adres miejsca prowadzenia działalności                                                         | Pozycja<br>uzupełniona                       |
| 1                   | TEST                                | miejsce testowe 1                                   | 0005/000047076                                    | Województwo: MAŁOPOLSKIE Powiat: wadowicki Gmina: Andrychów Miejscowość: Andr<br>Wietrznego    | ychów al. Aleja Adama 🛛 🖉 Opcje 🗸            |
|                     |                                     |                                                     |                                                   | Z Edytuj                                                                                       |                                              |
| Cofnij              |                                     |                                                     |                                                   | 🗮 Gospodarka od                                                                                | padami w instalacji lub urządzeniu           |
|                     |                                     |                                                     |                                                   | 🗮 Odpady powsta                                                                                | ijące w wyniku odzysku lub unieszkodliwiania |
|                     |                                     |                                                     |                                                   | 🛢 Usuń                                                                                         |                                              |
| nek 14              | Sekcje dostępne                     | z poziomu przycisku Opc                             | ije - wymagane do uzupe                           | Inienia                                                                                        |                                              |

Aby usunąć dodaną pozycję na liście w tabeli należy wybrać opcję **(RYSUNEK 14).** Opcja usuń skutkuje usunięciem wszystkich uzupełnionych sekcji w zakresie dodanej np. instalacji łącznie z Instalacją.

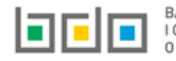

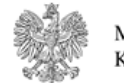

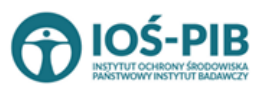

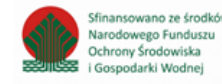

### 4. Edytowanie oraz usuwanie danych z tabeli

| Aby usunąć tabelę, która zawiera dane należy wybrać opcję                                                                                 | <u>च</u> Usuń | lub opcję | 📝 Edycja | , aby edytować dan | e w tabeli <b>[RYSUNEK 15].</b> |
|----------------------------------------------------------------------------------------------------|---------------|-----------|----------|--------------------|---------------------------------|
| Dział II<br><b>Opakowania</b>                                                                                                    |               |           |          |                    |                                 |
| Tabela 1. Informacja o wytworzonych opakowaniach<br>tabela zawiera dane<br>Tabela 2. Informacja o przywiezionych z zagranicy opakowaniach |               |           |          |                    | Opcje 🗸                         |
| Tabela 3. Informacja o wywiezionych za granicę opakowaniach                                                                               |               |           |          |                    | m Usun<br>Opcje ▼               |

Rysunek 15 Opcja edycji oraz usuwania danych w tabeli

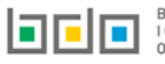

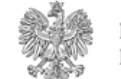

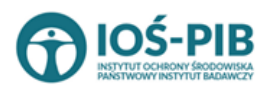

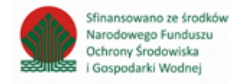

### 5. Złożenie sprawozdania

Aby złożyć sprawozdanie należy z poziomu Listy działów kliknąć przycisk 🛃 Złóż sprawozdanie [RYSUNEK 16] lub z poziomu Listy sprawozdań

o wytwarzanych odpadach i o gospodarowaniu odpadami dla sprawozdania o statusie *Roboczy* wybrać opcję **Złóż** sprawozdanie **[RYSUNEK** 17].

| Pełnomocnictwo  |                    | Opcje 🕶 |
|-----------------|--------------------|---------|
| Inny dokument   |                    | Opcje 🕶 |
|                 |                    |         |
| Powrót do listy | Altoż sprawozdanie |         |

Rysunek 16 Składanie sprawozdania z poziomu Listy działów

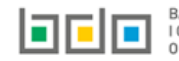

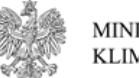

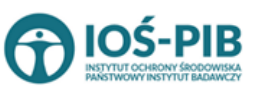

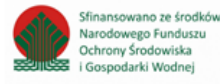

|        |                                                                                                    |                        |          | Lista sprawozdań komunalnych<br>Liczba wszystkich sprawozdań komunal | H Now                                | e sprawozdanie |   |                  |        |        |                           |       |
|--------|----------------------------------------------------------------------------------------------------|------------------------|----------|----------------------------------------------------------------------|--------------------------------------|----------------|---|------------------|--------|--------|---------------------------|-------|
| Lp.    | Numer sprawozdania  🗢                                                                                                    | Okres<br>sprawozdawczy | ¢        | Typ sprawozdania                                                     | ¢                                    | Adresat        | ¢ | Data<br>złożenia | ♦ St   | atus 🖨 | Sprawozdanie<br>zerowe    | Akcje |
| 1      | 1 2019/OOKG/000166710/1/<br>1 2019 ROK Sprawozdanie podmiotu odbierajacego odpady komunalne od włascicieli<br>nieruchomosci |                        |          |                                                                      | Urząd Miasta Stołecznego<br>Warszawy |                |   | Ro               | obocze | Tak    | Opcje 🗸                   |       |
| lysune | ek 17 Składanie spraw                                                                                                    | vozdania z poz         | ziomu Li | sty sprawozdań                                                       |                                      |                |   |                  |        | Ĩ      | 🕈 Edycja<br><u>)</u> Usuń |       |
|        |                                                                                                    |                        |          |                                                                      |                                      |                |   |                  |        |        | Złóż sprawoz              | danie |

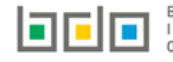

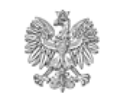

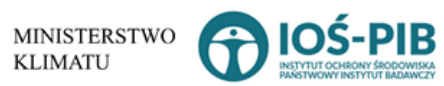

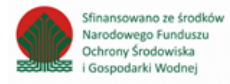

Po kliknięciu w przycisk złóż sprawozdanie system wyświetli komunikat "Czy na pewno chcesz złożyć sprawozdanie" [RYSUNEK 18]. Aby

potwierdzić należy wybrać opcję

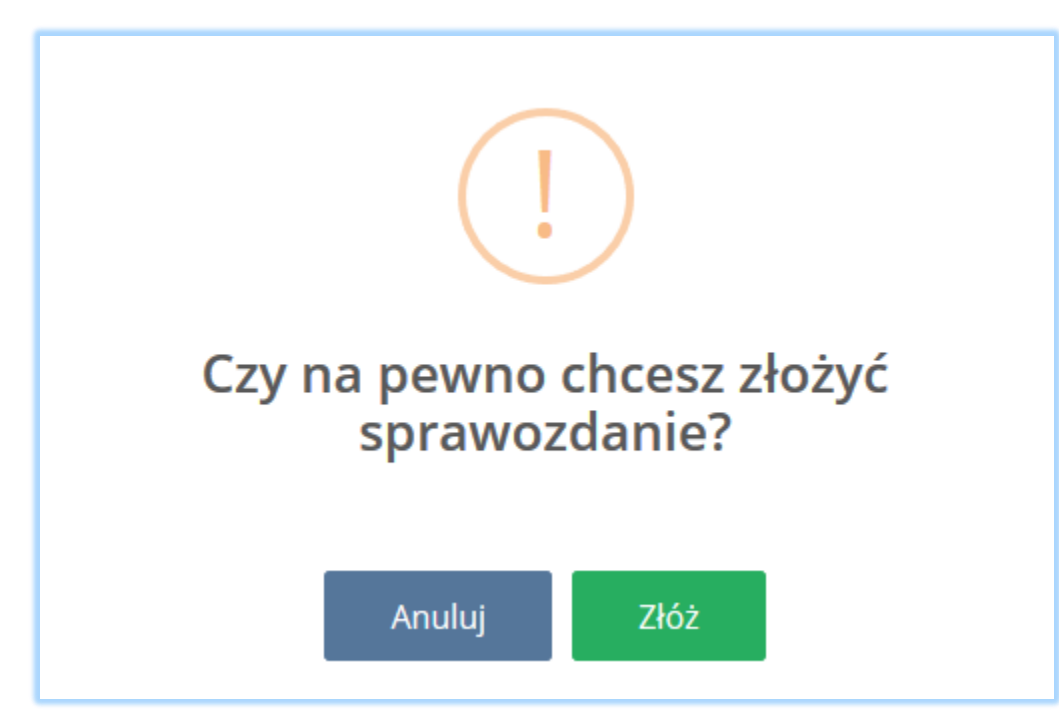

Rysunek 18 Komunikat "czy na pewno chcesz złożyć sprawozdanie"

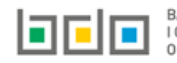

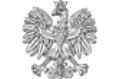

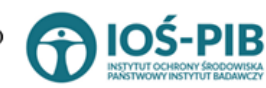

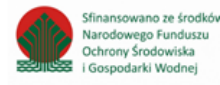

### 6. Pobranie UPO

Aby pobrać UPO dla sprawozdania na statusie Złożone należy z poziomu listy sprawozdań wybrać opcję Następnie system wyświetli Urzędowe Poświadczenie Odbioru [RYSUNEK 20].

Lista sprawozdań komunalnych Liczba wszystkich sprawozdań komunalnych: 1 2019/OOKG/000166735/1/ Sprawozdanie podmiotu odbierajacego odpady komunalne od wlascicieli Urząd Miasta Stołecznego 21.01.2020 1 2019 ROK Złożone Nie Opcje 🗸 1 nieruchomosci Warszawy 08:41:28 🗹 Podgląd Rysunek 19 Opcja pobrania UPO 📥 Pobierz UPO 🕄 Historia

> I OPAKOWANIACH ORAZ O GOSPODARCE ODPADAMI

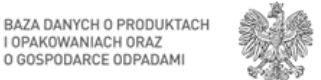

MINISTERSTWO KLIMATU

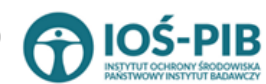

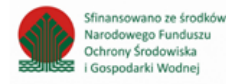

🛓 Pobierz UPO

[RYSUNEK 19].

Utwórz korektę

Strona | 27

## Urzędowe Poświadczenie Odbioru

#### PEŁNA NAZWA PODMIOTU, KTÓREMU DORĘCZONO DOKUMENT ELEKTRONICZNY

Urzad Gminy

Dokument został zarejestrowany w systemie teleinformatycznym Bazy Danych o Produktach i Opakowaniach oraz Gospodarce Odpadami.

#### IMIĘ I NAZWISKO LUB NAZWA PODMIOTU, SKŁADAJĄCEGO DOKUMENT ELEKTRONICZNY

#### ODBIÓR ODPADÓW

NIP

713

#### **IDENTYFIKATOR DOKUMENTU**

2019/OOKG/000001679/6

#### RODZAJ DOKUMENTU

Sprawozdanie podmiotu odbierajacego odpady komunalne od wlascicieli nieruchomosci

#### SKRÓT ZŁOŻONEGO DOKUMENTU

da209c218b55d98399fec83303ae31e2cfc3138281bb502cf13194fff049b8b6

#### DATA I GODZINA WPROWADZENIA DOKUMENTU DO SYSTEMU

2019-12-23 13:04:31

#### DATA I GODZINA ODBIORU DOKUMENTU

2019-12-23 13:04:31

Dokument został wystawiony automatycznie przez system BDO 2019-12-23 13:04:31

Rysunek 20 Urzędowe poświadczenie odbioru

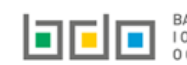

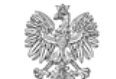

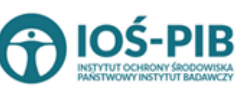

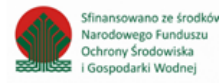

### 7. Utworzenie korekty

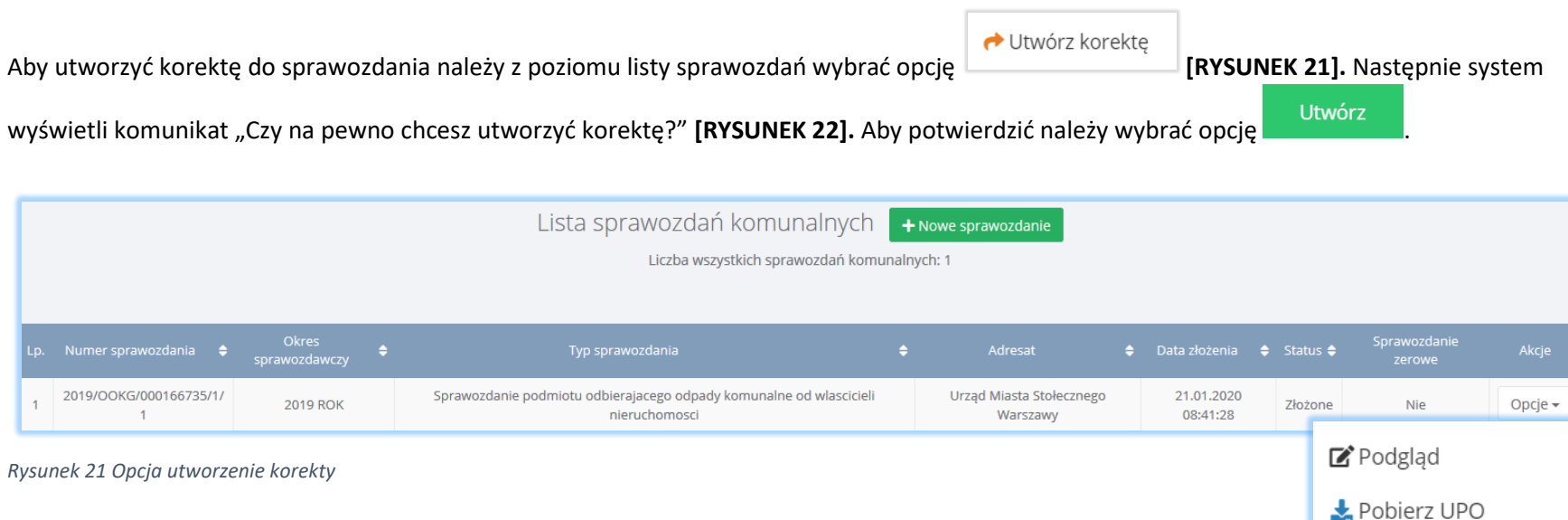

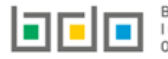

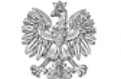

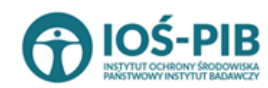

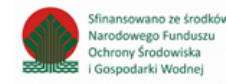

🕲 Historia

🔶 Utwórz korektę

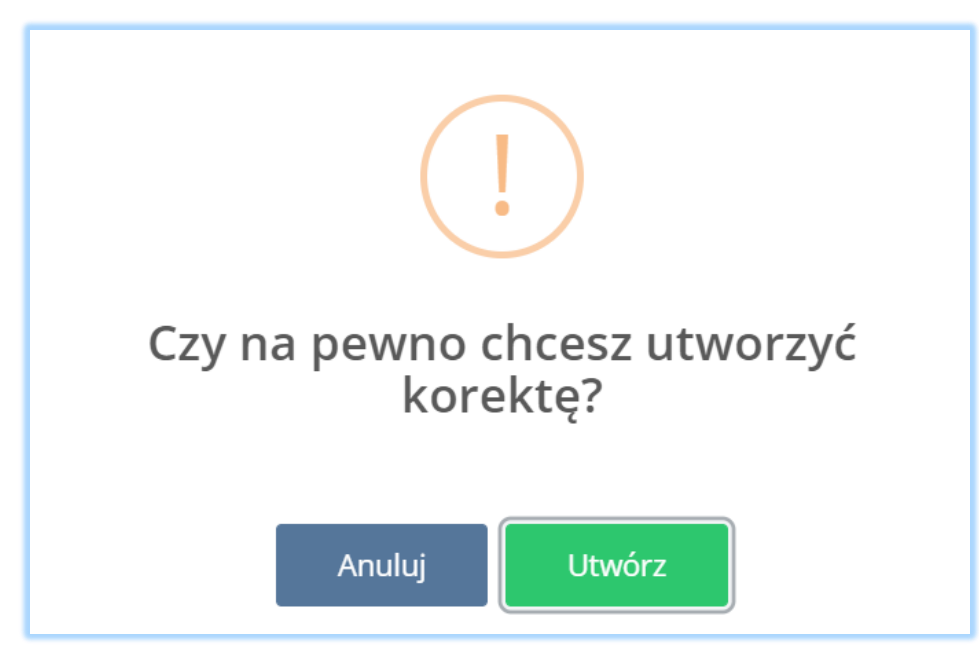

Rysunek 22 Komunikat "Czy na pewno chcesz utworzyć korektę?"

Po utworzeniu korekty system wygeneruje duplikat pierwszego sprawozdania. Takie sprawozdanie otrzyma nowy numer oraz status Robocze

|                                                                                                | 📝 Edycja |                                    |
|------------------------------------------------------------------------------------------------|----------|------------------------------------|
| <b>[RYSUNEK 23]</b> . Aby edytować sprawozdanie należy z poziomu Listy sprawozdań wybrać opcję |          | (dla sprawozdania, które otrzymało |
| status Robocze).                                                                               |          |                                    |

| Lista sprawozdań + Nowe sprawozdanie<br>Liczba wszystkich sprawozdań: 2 |                       |      |                                                      |                     |         |         |
|-------------------------------------------------------------------------|-----------------------|------|------------------------------------------------------|---------------------|---------|---------|
| Lp.                                                                     |                       |      | Adresat                                              |                     |         |         |
| 1                                                                       | 2019/WO/000166820/3/2 | 2019 | Urząd Marszałkowski Województwa Zachodniopomorskiego |                     | Robocze | Opcje 🕶 |
| 2                                                                       | 2019/WO/000166820/3/1 | 2019 | Urząd Marszałkowski Województwa Zachodniopomorskiego | 20.06.2020 12:16:47 | Złożone | Opcje 🕶 |

Rysunek 23Utworzona korekta

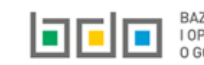

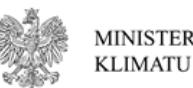

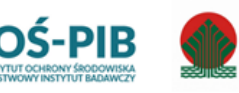

Sfinansowano ze środków

Narodowego Funduszu

Ochrony Środowiska

Gospodarki Wodnej